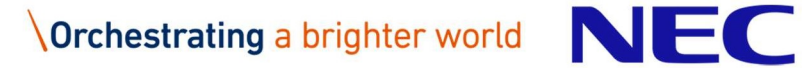

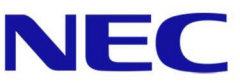

# **IP DECT Administrator Guide**

Issue: December 2021 Release R6.8.2 NDA-31046 Version 3.0

## Preface

This manual describes how to use the DAP Manager for configuring and maintaining an IP DECT system and is valid for IP DECT Software release R6.8.0

#### **Disclaimer:**

Our products are subject to continual development and improvement. Therefore, while the information in this document was complete when it was written, additions or modifications to the product after that date may cause changes to the technical and functional specifications. No rights can be derived from this document.

Great care has been taken to ensure that the information contained in this handbook is accurate and complete. Should any errors or omissions be discovered or should any user wish to make a suggestion for improving this handbook, they are invited to send the relevant details to:

NEC Nederland B.V. P.O. BOX 32 1200 JD HILVERSUM THE NETHERLANDS

© NEC Enterprise Solutions. 2021

All right are reserved. Reproduction in whole or in part is prohibited without the written consent of the copyright owner. All brand names and product names in this document are trademarks or registered trademarks of their respective companies.

## **Contents:**

| Pr | efac  | 9                                                | 2    |
|----|-------|--------------------------------------------------|------|
| Co | onter | its:                                             | 3    |
| 1  | Intro | oduction                                         | 4    |
| 2  | Sub   | scriptions                                       | 5    |
|    | 2.1   | General Information                              | 5    |
|    | 2.2   | How to find Handset                              | 5    |
|    | 2.3   | How to Subscribe a Handset                       | 6    |
|    | 2.4   | How to Disable a Subscription                    | 7    |
|    | 2.5   | How to Terminate a Subscription                  | 7    |
|    | 2.6   | How to change attributes of a subscription       | 8    |
|    | 2.7   | How to use the Filter                            | 8    |
|    | 2.8   | Present/Absent Statuses                          | 8    |
|    | 2.9   | Add Number Range                                 | . 10 |
|    | 2.10  | Export subscriptions                             | . 10 |
| 3  | DEC   | CT Access Points                                 | . 12 |
|    | 3.1   | General information                              | . 12 |
|    | 3.2   | How to find a DAP                                | . 12 |
|    | 3.3   | How to perform an action on a DAP                | . 12 |
|    | 3.4   | How to use the Filter                            | . 13 |
| 4  | Pro   | visioning                                        | . 14 |
|    | 4.1   | General Information                              | . 14 |
|    | 4.2   | Manual - Automatic Update                        | . 15 |
|    | 4.3   | Procedures to define new packages                | . 15 |
|    | 4.4   | Procedures to add handsets to the update process | . 16 |
|    | 4.5   | Monitoring firmware update progress              | . 16 |
| 5  | Indi  | cations on the DAP Manager                       | . 18 |
|    | 5.1   | System Page                                      | . 18 |
|    | 5.2   | Alarm Indications                                | . 18 |
|    | 5.3   | Example                                          | . 18 |
|    | 5.4   | Multicast Errors                                 | . 19 |
|    | 5.5   | Redundancy Indications                           | . 19 |
| 6  | Spe   | cial Features                                    | . 21 |
| 7  | Blue  | etooth Location Solution                         | . 22 |

# 1 Introduction

This chapter gives you an overview of the DAP Manager application for IP DECT. It will guide you through the main window.

If you have received an e-mail message with a link to the DAP Manager application, you should use that link to start the DAP Manager via Web Browser. If not, you can start the Web Browser and browse to the internet address (URL) of the DAP Manager (e.g. http://localhost/cds). You will see the following screen:

|                                                                                                    | ns Access Points                                             | Provisioning     | Admin                |
|----------------------------------------------------------------------------------------------------|--------------------------------------------------------------|------------------|----------------------|
| NEC DAP Man                                                                                                  | ager INT R6.8.0                                              | ) Build 1499     |                      |
| Alarms                                                                                                    |                                                              |                  |                      |
| System DAP M                                                                                                 | lticast Internal error Li                                    | cense DAP incomp | atibility Disk-space |
| Services DDS DI                                                                                              | ILS PCR FWU TFTP                                             |                  |                      |
| Miscellaneous Multiple                                                                                       | leare                                                        |                  |                      |
|                                                                                                    |                                                              |                  |                      |
| Info                                                                                                    |                                                              |                  |                      |
| Info<br>Site name                                                                                            | VLS-ST                                                       |                  |                      |
| Info<br>Site name<br>PARI / SARI                                                                             | VLS-ST<br>1025BFD0 / 100F0601 (VL                            | LS)              |                      |
| Info<br>Site name<br>PARI / SARI<br>Number of handsets                                                       | VLS-ST<br>1025BFD0 / 100F0601 (VL<br>4 / 4                   | LS)              |                      |
| Info<br>Site name<br>PARI / SARI<br>Number of handsets<br>Number of Access Points                            | VLS-ST<br>1025BFD0 / 100F0601 (VL<br>4 / 4<br>9 / 9          | LS)              |                      |
| Info<br>Site name<br>PARI / SARI<br>Number of handsets<br>Number of Access Points<br>Active browser sessions | VLS-ST<br>1025BFD0 / 100F0601 (VL<br>4 / 4<br>9 / 9<br>1 / 1 | LS)              |                      |

On the System page you see the actual alarm indication of the system parts. More details can be found in chapter <u>5 Indications on the DAP Manager</u>.

The Admin page is described in the IP DECT Installation Guide.

# 2 Subscriptions

## 2.1 General Information

Before a handset (also known as portable telephone, portable part or PP) can be used, it must subscribe to the system. That means that it must be subscribed to the IP DECT system via the DAP Manager.

**Note:** If the extension numbers that you want to subscribe are not available in the list, you must enter the required extension numbers using the "Admin>Subscriptions>Add number range" menu item (see chapter <u>2.9 Add Number Range</u>)

## 2.2 How to find Handset

Finding a handset can be done in various ways:

- Use the scroll bar of the browser
- Click on the next or previous page via the Arrow down or Up button:

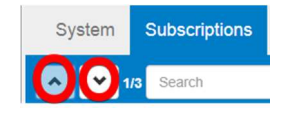

• Start typing the number of the Handset in the quick Search field:

| Number | Status     | RPN  | Presence  | Registration status |
|--------|------------|------|-----------|---------------------|
| 4001   | Free       | iu u | Tresenioe | registation status  |
| 4003   | Subscribed | 002  | Absent    | Absent              |
| 4007   | Subscribed | 015  | Present   | Registered          |
| 4031   | Subscribed | 015  | Present   | Registered          |
| 4032   | Subscribed | 002  | Present   | Registered          |
| 4033   | Subscribed | 115  | Present   | Registered          |
| 4041   | Subscribed | 011  | Present   | Registered          |
| 4042   | Subscribed | 015  | Present   | Registered          |
| 4055   | Subscribed | 001  | Present   | Registered          |
| 4056   | Free       |      |           |                     |
| 4065   | Subscribed |      |           |                     |

• Start typing the fragment of the handset name or comment in the quick Search field:

| <b>^  1</b> /1 | вх         | ▼ None | € - (2)  |                     |              |            |              |         |
|----------------|------------|--------|----------|---------------------|--------------|------------|--------------|---------|
| Number         | Status     | RPN    | Presence | Registration status | Handset type | SW version | Handset name | Comment |
| 246            |            |        |          |                     |              | 2.01.99.99 | PBX-246      | Hello   |
| 247            | Subscribed | 010    | Present  | Registered          | G566         | 2.01.90.01 | PBX-247      |         |
| and            |            |        |          |                     |              |            |              |         |
| <b>^ Y</b> 1/1 | Hel        | ▼ None | • (1)    |                     |              |            |              |         |
| Number         | Status     | RPN    | Presence | Registration status | Handset type | SW version | Handset name | Comment |
| 246            | Subscribed |        |          | Absent              |              |            | PBX-246      | Hello   |

Or by using a filter as described in section <u>2.7 How to use the Filter</u>.

## 2.3 How to Subscribe a Handset

## PROCEDURE: How to Subscribe a Handset

#### Preconditions

- The extension number must already have been assigned in the DAP Manager and also in the PBX to which the IP DECT system is connected.
- The handset must have a charged battery.

#### Actions

1. Select the required available extension number(s). If the required number is not visible on your screen, you can search for the number in the quick search number field.

| System       | Subscriptions    | Access | Points | Provisioning | Admin     |
|--------------|------------------|--------|--------|--------------|-----------|
| <b>^ Y</b> 1 | 11 Search number |        | None - | (11)         |           |
| Number 🛦     | Status           | RPN    | Pre    | sence        | Registrat |
| 260          | Free             |        |        |              |           |
| 261          | Free             |        |        |              |           |
| 262          | Free             |        |        |              |           |
| 263          | Free             |        |        |              |           |
| 264          | Free             |        |        |              |           |

- 2. Right-click on selected number then "Subscription" dialog is opened. Click on **Enable** or **Enable for Multi-Site** button.
- **Note: Enable for Multi-Site** is only visible if the system has a SARI. The Secondary Access Rights (SARI) is used if you want to use a handset on more than one DECT system but with the same subscription record in the handset. You subscribe the handset to one system and copy the subscription record to other systems, all having the same SARI. You don't need to subscribe the handset to the other systems but export it from this system and import it in the other system(s). When you are not sure, use "**Enable**".

| <del>(</del> ) | ttp://localhost/cds/subscr | ptions        |              |          |             |           | 0 + Q         | Subscriptions - | DAP Manager × |        |
|----------------|----------------------------|---------------|--------------|----------|-------------|-----------|---------------|-----------------|---------------|--------|
| System         | Subscriptions              | Access Points | Provisioning | Admin    |             |           |               |                 |               |        |
|                | 1/1 Search number          | None          | • (11)       | Subscri  | otion       |           |               |                 |               | ×      |
| Number 🛦       | Status                     | RPN F         | resence      | R Enable | Disable     | Terminate | Delete number | Export          |               |        |
|                |                            |               |              |          |             |           |               |                 |               |        |
| 161            | Free                       |               |              |          | CON         | ment      |               |                 |               |        |
| 62             | Free                       |               |              |          |             |           |               |                 |               |        |
| 263            | Free                       |               |              |          | Nu          | umber     | 260           |                 |               |        |
| 64             | Free                       |               |              |          | 5           | Status    | Free          |                 |               |        |
| 65             | Free                       |               |              |          |             |           |               |                 |               | 2      |
| :66            | Free                       |               |              |          |             | RPN       |               |                 |               |        |
| 67             | Free                       |               |              |          | Pre         | sence     |               |                 |               |        |
| 68             | Free                       |               |              | Der      | intration r |           |               |                 |               |        |
| 69             | Free                       |               |              | Reg      | istration s | status    |               |                 |               |        |
| 70             | Free                       |               |              |          | Handse      | t type    |               |                 |               |        |
|                |                            |               |              |          | SW ve       | ersion    |               |                 |               |        |
|                |                            |               |              |          |             |           |               |                 |               |        |
|                |                            |               |              |          | Handset     | name      |               |                 |               |        |
|                |                            |               |              |          |             |           |               |                 |               |        |
|                |                            |               |              |          |             |           |               |                 | OK            | Cancel |
|                |                            |               |              |          |             |           |               |                 | OK            | Cuncel |

3. Now the PIN will be shown. A Personal Identification Number (PIN) is generated by the DAP Manager on each subscribe operation and only displayed while the subscription status is 'enabled'.

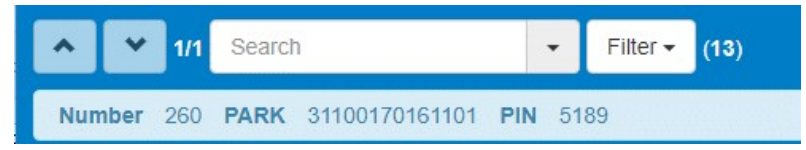

(If required, you can change the displayed PIN code. When the subscription is in the "enabled" state and the PIN code is displayed, click the PIN code and change the code into a code that you prefer and click "OK". This can be useful when subscribing a handset that requires a fixed PIN (Authentication) code.) Note that the subscription status will only be 2 minutes in the enable status. Thus you have to complete the procedure within 2 minutes.

4. Start the registration procedure on the handset

In general the handset will request for the PARK (Portable Access Rights Key) during the subscription procedure. You need to enter this PARK only if there are other DECT systems in the environment which are operational and in Subscription mode. The PARK is displayed in the same window.

In the next step the handset will ask for the PIN code or Access Code.

In case the subscription fails, you will see:

| ^   | ~    | 1/1 | Search                    | • | Filter 🗸 | (13) |
|-----|------|-----|---------------------------|---|----------|------|
| Nun | nber | 260 | Registration failed Retry |   |          |      |

You can now click on retry and a new pin code will be generated.

## 2.4 How to Disable a Subscription

#### PROCEDURE: How to disable a subscription

#### Actions

- Select the required available extension number(s). (Use shift and click to select a range.)
- 2. Right-click on selected number and select Disable.
- **Note:** When a subscription is disabled, it is put in the blacklist. The system will try to reach the handset and remove the subscription data from it. So, make sure that the handset is within reach and operational. The extension number is free again and the handset can be subscribed again (e.g. with another extension number). Note that the user cannot make and receive calls while the handset is disabled.

## 2.5 How to Terminate a Subscription

**WARNING:** Be careful using this option. Only use it if the handset is not available anymore (e.g. broken or lost). When a subscription is terminated, the subscription data in the handset is not cleared. It must be done manually on the handset afterwards.

### **PROCEDURE:** How to terminate subscription

#### Actions

- 1. Select the required available extension number(s). (Use shift and click to select a range.)
- 2. Right-click on selected number and click Terminate.

## 2.6 How to change attributes of a subscription

**PROCEDURE:** How to change attributes of a subscription

### Actions

- 1. Select the required extension number to change.
- 2. Right-click on selected number and change the attribute and click on OK.

The following attributes can be changed:

- Comment
- RPN
- Username/Password

This is only applicable for certain PBX platforms, where it is needed to have a different username/password per subscription on SIP level.

- **Note:** The extension number of a handset cannot be changed. If you do want this, then you have to disable/terminate the handset and subscribe it on another free number. This number must be configured in the PBX.
- **Note:** The handset name can only be changed in the handset itself or for some platforms the handset comes from the PBX.

## 2.7 How to use the Filter

The Filter allows you to display certain numbers or numbers with certain characteristics.

When you click the filter drop down list the following options are displayed:

| System  | Subscriptions    | Access P | oints Provisioni      | ng Admin                |
|---------|------------------|----------|-----------------------|-------------------------|
| A ¥ 1   | 11 Search number |          | Subscription status • | Select an option - (11) |
| Number▲ | Status           | RP       | None                  | Registration status     |
| 260     | Subscribed       | 01(      | Number                | Absent                  |
| 261     | Free             |          | RPN                   |                         |
| 262     | Free             |          | Presence status       |                         |
| 263     | Free             |          | Registration status   |                         |
| 264     | Free             |          | Handset type          |                         |
| 265     | Free             |          |                       |                         |
| 266     | Free             |          |                       |                         |
| 267     | Free             |          |                       |                         |
| 268     | Free             |          |                       |                         |
| 269     | Free             |          |                       |                         |
| 270     | Free             |          |                       |                         |

The menu items that are displayed are self-explaining.

## 2.8 Present/Absent Statuses

The Subscriptions window in the" DAP Manager IP DECT" shows two columns indicating the status of a handset:

• Presence

This shows the presence status of the handset in the DECT system. When the IP DECT system detects that the handset is not present anymore, the status changes from Present to Absent. Changing the status to absent can happen if one of the following cases occurs:

- Handset is switched off.
- Handset is put in charger in "silent charging mode".
- Handset is out of reach. The system may detect that the handset is not reachable anymore and automatically changes the status to Absent. This function and timing involved depends on system customized settings. If this function is enabled in the IP DECT system, it takes 15 to 60 minutes before the system detects that the handset is not reachable anymore.
- Registration status
- This reflects the status of the handset in the PBX. It can be Registered, Absent or show that the registration is unsuccessful.
- If the status is Registered, the handset is registered in the PBX and usually can be used.
- If the status is Absent, it means that the handset is not registered in the PBX and cannot make calls.
- If the handset is not registered in the PBX, a call to the handset will normally be treated as "number not obtainable" or "Logged out" (depending on the type of PBX).

| Sy    | stem Sul   | bscrip  | tions    | Access Points       | Provisioning | Admin      |              |         |
|-------|------------|---------|----------|---------------------|--------------|------------|--------------|---------|
| ^     | Y 1/1 S    | earch n | lumber   | None <del>-</del>   | (11)         |            |              |         |
| Numbe | er≜Status  | RPN     | Presence | Registration status | Handset type | SW version | Handset name | Comment |
| 260   | Subscribed | 010     | Present  | Registered          | G566         | 1.15.00.03 |              |         |
| 261   | Subscribed | 010     | Absent   | Absent              | G566         | 1.15.00.03 |              |         |
| 262   | Free       |         |          |                     |              |            |              |         |
| 263   | Free       |         |          |                     |              |            |              |         |

**Note:** The Presence status of a handset can be Absent while the "Registration status" is still Registered in the PBX. This condition may exist for a short time only. Normally, the "Registration status" will automatically adapt to the correct status. Note that in some PBX types the "Registration status" remains in the Registered condition although the "Presence" status of the handset is Absent.

In case the registration at the PBX is unsuccessful, the "Registration status" will contain an error code, e.g.

| 9002 | Subscribed | 010 | Present | Not Found (404) | G566 | 1.19.00.03 |
|------|------------|-----|---------|-----------------|------|------------|

| Code | Meaning                                               |
|------|-------------------------------------------------------|
| 1    | No handset ID data in the PBX                         |
| 2    | Un-authorized or Restricted to register               |
| 3    | Double assignment (other equipment already registered |
|      | on the same number)                                   |
| 5    | Illegal LEN                                           |
| 7    | PH card/function un-available                         |
| 9    | Illegal equipment type                                |
| 15   | PH could not provide all requested channels           |
| 16   | Exceeded registration license capability              |
| 17   | Resource un-available                                 |
| 18   | Message contains error "Contents parse error"         |
| 100  | Registration pending                                  |
| 101  | Registration pending timed out                        |
| 253  | Socket error                                          |

| 254 | Time out on PBX connection. Can be a registration       |
|-----|---------------------------------------------------------|
|     | problem for a handset or no connection at all to PBX.   |
| 4xx | SIP only! Client Failure responses from the SIP Server. |
|     | For more info consult the SIP Error explanation of you  |
|     | SIP Server or on the Internet.                          |
| 5xx | SIP only! Server failure responses from the SIP Server. |
|     | For more info consult the SIP Error explanation of your |
|     | SIP Server or on the Internet.                          |
| 6xx | SIP only! Global Failure Responses. For more info       |
|     | consult the SIP Error explanation on the Internet       |

In the example above, the SIP error code 404 was returned by the PBX, meaning "Not Found". The most common error codes are thus translated by the DAP Manager in human friendly text.

## 2.9 Add Number Range

Before you can enable subscriptions, you must define available extension numbers.

You can enter the subscription numbers manually or you can import extension numbers from a file.

You can find "Add number range" item from Admin>Subscriptions.

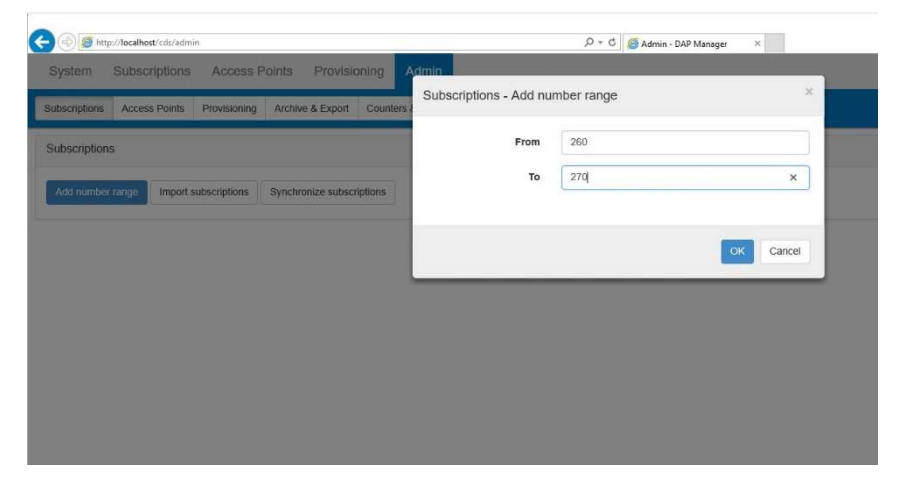

**Note:** The numbers that you enter here must also have been assigned in the PBX to which the IP DECT system is connected.

## 2.10 Export subscriptions

Especially multi-site subscriptions can be exported with the purpose to import them in another system that has the same SARI.

PROCEDURE: How to export subscriptions

#### Actions

- Select the required available extension number(s). (Use shift and click to select a range.)
- 2. Right click and press Export
- 3. Only select "Remove exported subscription...", when you are preparing subscriptions for another system.
- 4. Press OK

| Syster   | m Subsc    | riptions<br>h numbe | Access   | Points P     | ravisionina Admin<br>Export subscriptions          | ×         |
|----------|------------|---------------------|----------|--------------|----------------------------------------------------|-----------|
| Number 🛦 | Status     | RPN                 | Presence | Registration | Number of subscriptions to export                  | 2         |
| 1013     | Subscribed | 116                 | Present  | Registered   | Pamova avaated subscriptions from this DECT system |           |
| 1018     | Subscribed |                     |          |              | Remove exported subscriptions non-tins DECT system |           |
| 1019     | Subscribed | 012                 | Present  | Registered   |                                                    |           |
|          |            |                     |          | Registered   |                                                    |           |
| 1029     | Free       |                     |          |              |                                                    | OK Cancel |
|          | Subscribed | 101                 | Dresent  | Donistored   |                                                    |           |

Now a file is generated that can be imported in another system. Usually this is only done for multi-site subscriptions and having a SARI.

## 3 DECT Access Points

## 3.1 General information

The DECT Access Point (DAP) is the actual DECT transmitter/receiver.

When you click on Access Points in the menu list, you will see the following screen:

| Sy    | vstem       | Subscriptions  | Access      | Points   | Provisioning | Admin              |         |
|-------|-------------|----------------|-------------|----------|--------------|--------------------|---------|
| ^     | <b>*</b> 1/ | 0 Search RPN   |             | Reboot - | Filter 🕶 (2  | 4)                 |         |
| RPN ▲ | Active      | IP Address     | MAC Addr    | ess      | Package ID   | Number of handsets | Comment |
| 010   | Yes         | 192.168.27.109 | 00:18:27:50 | ):2A:2F  | 4920b660     | 2                  |         |
| 011   | Yes         | 192.168.27.62  | 00:18:27:50 | 2A:6D    | 4920b660     | 0                  |         |

DECT Access Points (DAPs) are identified by their Radio Part Number (RPN). In the work space, the DAP Manager displays the status of the present DAPs. The other information is for the engineer. It is generated by the system and cannot be changed here.

## 3.2 How to find a DAP

Finding a handset can be done in various ways:

- Use the scroll bar of the browser
- Click on the next or previous page via the Arrow down or Up button
- Start typing the RPN in the quick Search field
- Start typing a fragment of the Comment field
- Use the filter as specified in section <u>3.4 How to use the Filter</u>.

## 3.3 How to perform an action on a DAP

By right clicking on a DAP you can see a pop-up menu where you can:

- Delete a non-operational DAP

Delete is used to remove radios that are defect and cannot be repaired anymore. However, delete should only be used by a qualified engineer because it can have serious consequences for the system regarding subscriptions and synchronization structure.

- Reboot a DAP..
   You may want to reboot a DAP for a software upgrade or if the DAP is not functioning properly anymore.
- Retrieve extra information in a file, when asked by NEC for troubleshooting purposes.
- Add a comment, e.g. the location of the DAP
- Change the RPN of the DAP.
   This should only be done by authorize

This should only be done by authorized personal.

When pressing the Reboot drop down menu, the user can reboot selected DAPs. Note that you have to confirm the action by pressing the red Reboot button:

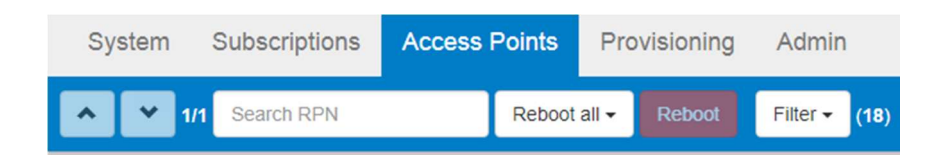

## 3.4 How to use the Filter

Via the Filter drop down list DAPs can be filtered on various categories:

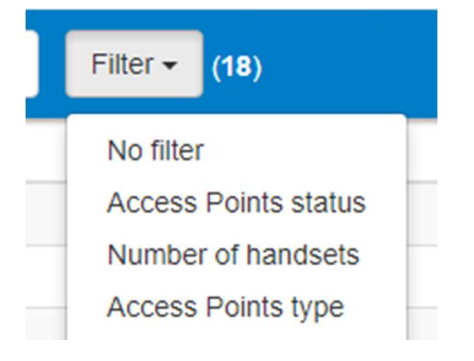

In special situations (in general for VLS systems) more categories can be available, e.g:

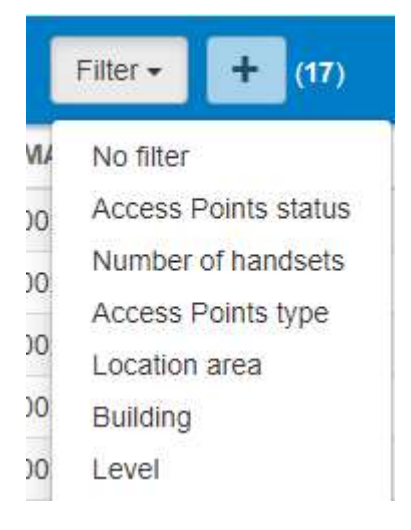

## 4 Provisioning

## 4.1 General Information

Provisioning allows you to update handsets with new firmware over the air (DECT)

There are a few important remarks:

- Firmware Updating does not disturb the normal operation of the handset. The user will NOT notice that firmware updating takes place.
- The new firmware package is automatically activated when the handset is in the charger at the end of the upload process. When the handset is not in the charger at the end of the upload process, the new firmware will not be activated. In that case, the handset will immediately start updating the firmware at the moment the handset has been put on the charger. Depending on the handset type, an indication will be seen on the display or the top LED of the handset starts flashing rapidly.

There are a few important notes:

- **Note:** Firmware update is available for handsets that support this feature. When you go to the "Define Packages", you will see a list of handsets that allow firmware updating via this feature.
- Note: The FWU service must be running. If not, a qualified engineer must start the service first.

## 4.2 Manual - Automatic Update

There are two operation modes: Manual updating and Automatic updating. This can be configured in the Admin menu.

If (automatic) update is in progress, then you have to pause the update process first.

| System      | Subscriptions      | Access Points     | Provisioning          | Admin               |               |          |
|-------------|--------------------|-------------------|-----------------------|---------------------|---------------|----------|
| Define pace | orgen Add transfer | Remove updated to | endsets Distributions | Update state: Activ | ו -           |          |
| Numbera     | Handset type       | Current firm      | WARE VERSION          | Pause opdate        | mware version | Progress |
| 1368        | .0766              | 1,15,00,01        |                       | Cancel update       |               | 41.01%   |
| 1178        | 1796               | 1.15.00.01        |                       | 1.16.00             | 0.02          | 35.60%   |
| 1106        | 1766               | 3.16.00.01        |                       | 1.16.00             | 0.02          | 42.52%   |
| 1410        | 1766               | 1,16.00.01        |                       | 1.16.00             | 0.02          | 41.02%   |
| 1415        | 1766               | 1.16.00.01        |                       | 1.16.00             | 0.02          | 41.62%   |

## 4.3 Procedures to define new packages

#### PROCEDURE: How to define handset firmware packages

#### **Pre-condition:**

- Update state must be idle or paused

#### Actions

- 1. Make sure that you have the required firmware file(s). The file extension of such a file should be .bin.
- 2. Put the firmware file in the following directory:

C:\ProgramData\Nec\DAP Controller\

When it is not possible to put the firmware packages in the above mentioned directory, you can browse to the package in one of the following steps.

After step 2 you should see this/these package(s) displayed.

| Select handset type 😅      | Select firmware package |        |
|----------------------------|-------------------------|--------|
| 1766                       | G566_v0115_b0001        | Select |
| G266                       | G366_V0113_D0003        | Remove |
| G566 v01.15.00.03<br>DB100 |                         |        |
| M166<br>1755               |                         |        |
| 1755x                      |                         |        |
| G955                       |                         |        |
| M155<br>ML440              | ~                       |        |
| <u> </u>                   |                         |        |
| Select firmware package fo | r upload                | -      |
|                            |                         | Browse |

3. In the pane Select Handset Type, select the handset type that you want to provide with new software.

4. If you have copied the firmware already into the system directory (see step 2 in this procedure) you can skip this step.

Browse to the new firmware package (e.g. G566\_v0115\_b0003.bin) and click the Open button. Open means that the package is visible in the right hand pane.

**Note:** After you have clicked "Open" it can take some time before you see the package displayed in the right hand pane. Just wait.

- 5. Click the handset/package relation in the left hand pane, to show the available firmware packages in the right column.
- 6. In the right hand pane, click the package and then click Select.
- 7. Execute step 1 to 6 for all handsets types that needs to have a new package.
- 8. If all handset packages that are relevant have been defined, then either:
- 9. Resume the update process (in case of automatic firmware update) or
- 10. Add the handsets to be update as described in the next section.

## 4.4 Procedures to add handsets to the update process

#### **PROCEDURE:** How to add handsets

#### **Pre-condition**

 Automatic firmware update is off, because in Automatic Update mode, the handsets are automatically added.

#### Actions

#### 1. Add Handsets.

In the window that is displayed, add the handsets that you want to involve in the firmware update. See following screen.

| System Subscriptions         | Access Points | Provisi | ionina Adı | min    | _      |
|------------------------------|---------------|---------|------------|--------|--------|
| Define packages Add handsets | Remc Add ha   | ndsets  |            |        | × G966 |
|                              |               | From    | 260        |        |        |
|                              |               | то      | 261        | )      | •      |
|                              |               | 1766    |            | 1766x  |        |
|                              |               | G266    |            | G566   |        |
|                              |               | DB100   |            | M166   |        |
|                              |               | 1755    |            | 1755x  |        |
|                              |               | G355    |            | G955   |        |
|                              |               | M155    |            | VIL440 |        |
|                              |               | C124    |            |        |        |
|                              |               |         |            |        |        |
|                              |               |         | 0          | Canc   | el     |

After you have entered the handset extension number range or selected the handset type(s), click OK.

You see a list of handsets involved in the update process.

2. Click **Update state:idle** button and select **Start update** OR click **Update state:paused** button and select **Resume update** in order to (re)start the update process.

## 4.5 Monitoring firmware update progress

The update will start according to the time schedule that you have defined.

In **Provisioning** menu, you see the actual status of the update process. See following screen capture.

| Sy    | stem :            | Subscriptions             | Acc  | cess Points Pro            | visioning  | Ad    | min                  |                         |                    |
|-------|-------------------|---------------------------|------|----------------------------|------------|-------|----------------------|-------------------------|--------------------|
| Defe  | е раскаде         | s Add handbets            | Ren  | nove updated handsets      | Statistics | U     | pdate state: Ao      | tive •                  |                    |
| Numbe | Handse<br>r.atype | t Gurrent firm<br>version | ware | Update firmware<br>version | Progress   | State | Number of<br>retries | Last communication time | Last retry<br>time |
| 260   | G566              | 1.15.00.01                |      | 1.15.00.03                 | 0.02%      | Butty | 0                    | 2017-10-11 12:51        | 1                  |
| 261   | G566              | 1.15.00.01                |      | 1.15.00.03                 | 0.02%      | Butty | 0                    | 2017-10-11 12:51        | 14                 |

When the update procedure is finished, the handset will still be using the old firmware package. To activate the new firmware, the handset must be put in the charger. The handset immediately starts updating the handset firmware. Depending on the handset type an indication will be shown on the display or the top LED of the handset starts flashing rapidly.

In Automatic Update mode, handsets that have the new firmware activated, will be removed from the list automatically.

If Automatic Update mode is off:

- 1. You can clean up the handsets list using the menu item **Remove updated handsets**.
- 2. You can select one of more handsets and via the right mouse perform certain actions:
  - Reschedule a handset in case it is in the failed state.
  - Remove the handset from the list if it is idle or ready.

## 5 Indications on the DAP Manager

## 5.1 System Page

On the System page you see the actual (alarm) indications of the all system parts. For example:

| System Subscriptio                                                                                                    | ons Access Points                                            | Provisioning     | Admin                 |
|----------------------------------------------------------------------------------------------------|--------------------------------------------------------------|------------------|-----------------------|
| IEC DAP Mar                                                                                                    | ager INT R6.8.0                                              | ) Build 1499     |                       |
| larms                                                                                                    |                                                              |                  |                       |
| System DAP M<br>Services DDS D                                                                                                    | I <mark>lticast</mark> Internal error Li<br>MLS PCR FWU TFTP | cense DAP incomp | oatibility Disk-space |
| Miscellaneous Multiple                                                                                                    | ISERS                                                        |                  |                       |
| Miscellaneous Multiple                                                                                                    |                                                              |                  |                       |
| Miscellaneous Multiple                                                                                                    | VLS-ST<br>10258ED0 / 100E0601 (VI                            | S)               |                       |
| Miscellaneous Multiple<br>nfo<br>Site name<br>PARI / SARI<br>Number of handsets                                                       | VLS-ST<br>1025BFD0 / 100F0601 (VL<br>4 / 4                   | .S)              |                       |
| Miscellaneous Multiple<br>nfo<br>Site name<br>PARI / SARI<br>Number of handsets<br>Number of Access Points                            | VLS-ST<br>1025BFD0 / 100F0601 (VL<br>4 / 4<br>9 / 9          | _S)              |                       |
| Miscellaneous Multiple<br>nfo<br>Site name<br>PARI / SARI<br>Number of handsets<br>Number of Access Points<br>Active browser sessions | VLS-ST<br>1025BFD0 / 100F0601 (VL<br>4 / 4<br>9 / 9<br>1 / 1 | _S)              |                       |

## 5.2 Alarm Indications

It is possible to make alarms visible on the status bar of the web browser. There is a number of items that can be monitored. These items are IP DECT related Services, Processes and other items.

- **Note:** Alarms will only be displayed if they are enabled in the IP DECT Configurator, in the section "Performance / Email settings", tab "Alarm settings". This is explained in more detail in the IP DECT Installation Guide. There are three options for each alarm type:
  - Alarm type will never be visible in the DAP Manager.
  - Alarm type will only be visible when the alarm occurs and is active. It appears in red.
  - Alarm type will be visible all the time in "green". When the alarm occurs and is active, the alarm item will be red.

## 5.3 Example

When only the DDS and the DMLS are enabled for indication in the DAP Manager, you will see the following:

| Sys   | stem Sul   | oscrip  | otions   | Access Points       | Provisioning | Admin      |              |         |          |
|-------|------------|---------|----------|---------------------|--------------|------------|--------------|---------|----------|
| ~     | Y 1/1 S    | earch r | number   | None 🗸              | (31)         |            |              |         |          |
| Numbe | r≜Status   | RPN     | Presence | Registration status | Handset type | SW version | Handset name | Comment | Multi-si |
| 1000  | Subscribed |         |          |                     | 1766         | 1.15.00.01 |              |         | No       |
| 1001  | Subscribed |         |          |                     | 1766         | 1.15.00.01 |              |         | No       |
| 1002  | Subscribed |         |          |                     | 1766         | 1.15.00.01 |              |         | No       |
| 1003  | Subscribed |         |          |                     | 1766         | 1.15.00.01 |              |         | No       |
| 1004  | Subscribed |         |          |                     | 1766         |            |              |         | No       |
| 1005  | Subscribed |         |          |                     | 1766         |            |              |         | No       |
| 1006  | Subscribed |         |          |                     | 1766         | 1.15.00.01 |              |         | No       |
| 1007  | Subscribed |         |          |                     | 1766         | 1.15.00.01 |              |         | No       |
| 1008  | Subscribed |         |          |                     | 1766         | 1.15.00.01 |              |         | Yes      |
| 1009  | Subscribed |         |          |                     | 1766         | 1.15.00.01 |              |         | Yes      |
| 1010  | Subscribed |         |          |                     | 1766         | 1 15 00 01 |              |         | No       |

Both are permanently visible. When red, there is a problem, when green there are no problems. In this case, the DDS is running and the DMLS is down.

#### 5.4 Multicast Errors

Multicast errors indicate a problem in the IP network.

Please note, that when this indication is shown, you can click on this item and will jump to following menu, where you can click on "View multicast problem(s)". The information should be interpreted by qualified maintenance engineers.

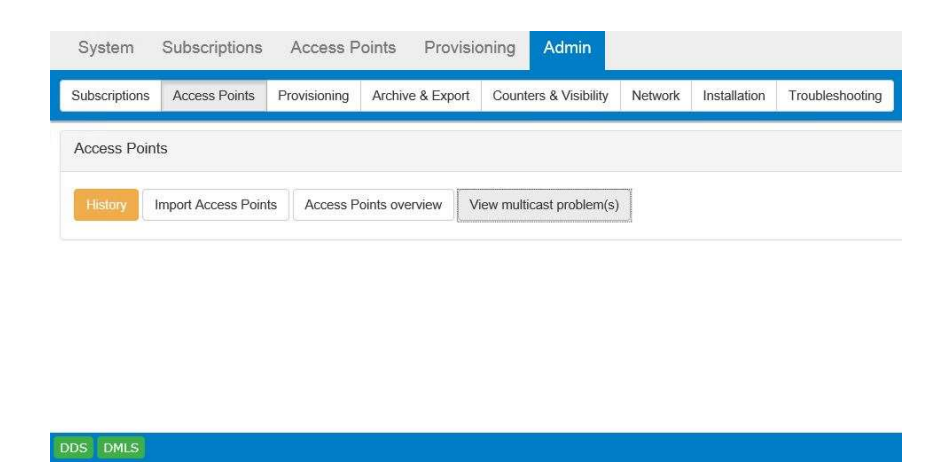

## 5.5 Redundancy Indications

When your IP DECT System is running in Redundant mode, you will see a status indication in the right top corner.

The redundancy status is either:

### • Active - Green

This indicates that you are on the DAP Manager interface on the Primary DAP Controller. The secondary DAP Controller is also up-and-running.

| System S                                          | Subscriptions Access Points Provisioning Admin                                                                          | Active |
|---------------------------------------------------|----------------------------------------------------------------------------------------------------|--------|
| NEC D                                             | AP Manager INT R6.6.1 Build 0736                                                                                        |        |
| Alarms                                            |                                                                                                    |        |
| System<br>Services<br>Miscellaneous<br>Redundancy | DAP Multicast DAP incompatibility Disk-space DDS DMLS PCR FWU TFTP File server Multiple users Redundancy Read-only mode |        |

• Active - Red

This indicates that you are on the DAP Manager interface on the Primary DAP Controller. The Secondary DAP Controller is down, or not reachable.

| System             | Subscriptions            | Access Points                        | Provisioning | Admin | Active |
|--------------------|--------------------------|--------------------------------------|--------------|-------|--------|
| NEC                | DAP Manage               | er INT R6.6.1                        | Build 0736   |       |        |
| Alarms             |                          |                                      |              |       |        |
| System<br>Services | DAP Multicas<br>DDS DMLS | t DAP incompatibilit<br>PCR FWU TFTP | y Disk-space |       |        |
| Redundancy         | Redundancy               | Itiple users<br>Read-only mode       |              |       |        |

• Standby.

- You are on the DAP Controller Page, on the Secondary DAP Controller.
- **Note:** Because you are on the DAP Manager page on the Secondary DAP Controller, many items on the page cannot be changed and are grayed out.

| System   | Subscriptions         | Access Points          | Aamin      | Stand |
|----------|-----------------------|------------------------|------------|-------|
| NEC      | DAP Manag             | er INT R6.6.1          | Build 0736 |       |
| Status   |                       |                        |            |       |
|          |                       |                        |            |       |
| Dand and | v mode because this t | ne standby DAP Control | ler        |       |

Please note, that on the Standby DAP Controller, you can easily switch to the Primary DAP Manager page by means of clicking the "Open primary DAP Controller" button on **Admin>Redundancy**.

| -,                                               | Subscriptions                                  | Access Points                    | Admin                   |         |              | Stand      |
|--------------------------------------------------|------------------------------------------------|----------------------------------|-------------------------|---------|--------------|------------|
| Subscriptions                                    | Access Points                                  | Archive & Export                 | Counters & Visibility   | Network | Installation | Redundancy |
| roubleshooting                                   | J                                              |                                  |                         |         |              |            |
|                                                  |                                                |                                  |                         |         |              |            |
| Redundancy                                       |                                                |                                  |                         |         |              |            |
| Redundancy<br>Open primary                       | DAP Controller                                 |                                  |                         |         |              |            |
| Redundancy<br>Open primary<br>Type               | DAP Controller                                 | DC Release                       | Status                  | Remark  | Alarms       |            |
| Redundancy<br>Open primary<br>Type<br>Primary DC | DAP Controller<br>IP Address<br>192.168.105.14 | DC Release<br>2 R6.6.1 Build 073 | Status<br>6 Operational | Remark  | Alarms       |            |

## 6 Special Features

It is possible to perform special commands on the DAP Manager via the following URL:

http://localhost/cds/command/handlequerystring?<query>

for the following commands (Note: dnr = extension number):

• Add Number, status is Free

- Where <query> is:
  - add=<dnr>
  - add=<dnr1>-<dnr2>

Add an extension number or range, with status "Free".

Get a file from DataDir folder

- Where <query> is:
  - get\_file=filename

Save file dialogue is opened. Select the option to save the file.

## 7 Bluetooth Location Solution

For the Bluetooth Location Solution, special features of the DAP manager have been introduced. These become visible only after importing a .plan file.

Please refer to document "BLE Location Solution – IP DECT" for full information on this solution.